#### SÉANCE 1, 2 ou 3 selon choixdes stagiaires :

#### 1- SERVICES PUBLIC.FR : ( https://www.service-public.fr )

#### A : On va sur le site « service public.fr » :

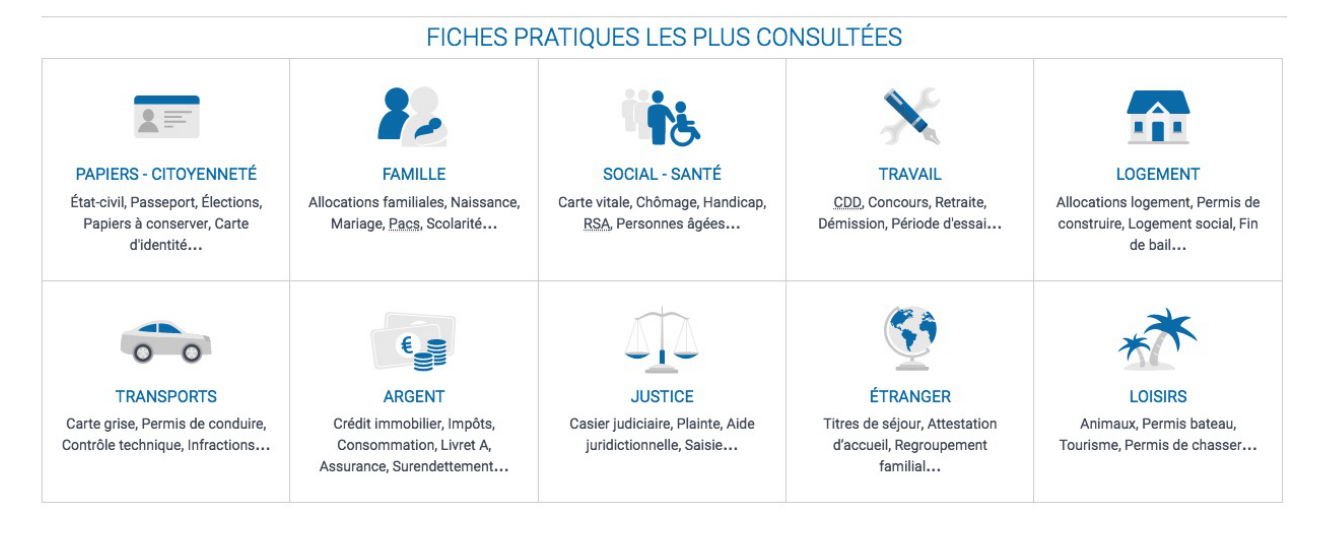

### **B: ON VA CHOISIR PAPIERS-CITOYENNETÉ...**

#### Puis « PASSEPORT »

On prend le temps d'observer et de trouver les bons liens...

# C- EXTRAIT INTÉGRAL D'ACTE DE NAISSANCE :

On VA FAIRE UNE RECHERCHE à l'intérieur du site...

Prenez le temps d'observer et de trouver les bons liens...

#### **Fiches Pratiques (25)**

Filtrer par : Fichel Dossier Comment faire sil Question-réponse Définition de glossaire

| > Acte de naissance : demande de copie intégrale ou d'extrait               | (Fiche)            |
|-----------------------------------------------------------------------------|--------------------|
| > Quelle est la durée de validité d'un acte d'état civil ?                  | (Question-réponse) |
| > Nom d'usage : utilisation du nom des 2 parents                            | (Fiche)            |
| > Carte d'identité / Passeport : comment prouver sa nationalité française ? | (Question-réponse) |
| > Comment savoir si une personne perdue de vue est encore en vie ?          | (Question-réponse) |

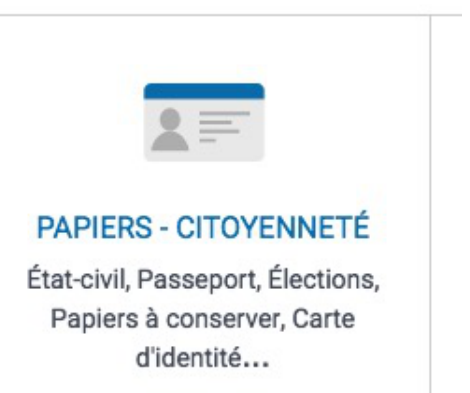

#### **D-AIDES AUX LOGEMENTS :**

On VA FAIRE UNE RECHERCHE à l'intérieur du site... Prenez le temps d'observer et de trouver les bons liens...

#### Services en ligne et formulaires (14)

Filtrer par : Téléservice | Formulaire | Simulateur | Lettre

| > Demande de versement direct d'aide au logement      | (Formulaire)  |
|-------------------------------------------------------|---------------|
| > Aide au logement étudiant : demande en ligne        | (Téléservice) |
| > Déclaration de loyer pour l'aide au logement        | (Téléservice) |
| > Simulateur de droits aux aides sociales (Mes-aides) | (Simulateur)  |
| > Demande d'allocation logement (Caf)                 | (Téléservice) |

# **E- ON VA VOIR SUR LE SITE DE LA VILLE DE PARIS** si on trouve quelque chose sur l'aide aux logements

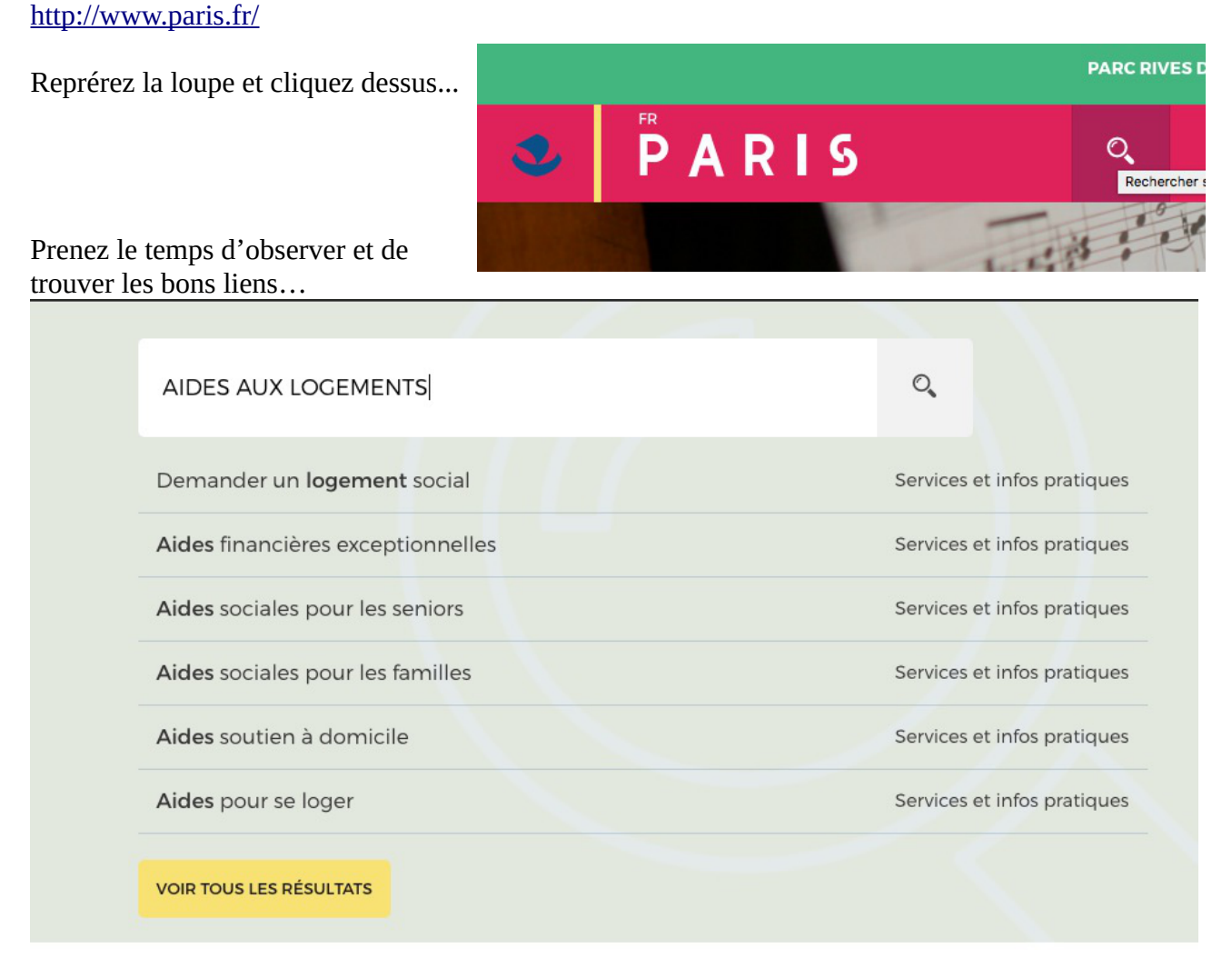

#### 2- SUR LE SITE VILLE DE PARIS : FAIRE UNE RECHERCHE PERSONNELLE !

**Ex : Nuisances sonores, Handicap, Pollution, etc.** 

#### 3- RETOUR SUR SERVICES PUBLIC.FR : FAIRE UNE RECHERCHE PERSONNELLE !

Ex : Acte de mariage, Extrait de casier judiciaire, Porter plainte en ligne, etc.

## 4- BILAN ORAL SÉANCE + FICHE DE SUIVI